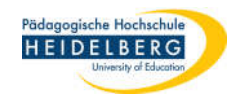

## Seiten löschen in Foxit PDF Editor pro

Hier gibt es 2 Möglichkeiten:

- a. Einzelne Seiten löschen bei Dateien mit wenigen Seiten oder unregelmäßig auftretenden Leerseiten über die Seitenübersicht im linken Randbereich
- b. Mehrere Leerseiten oder einen Seitenbereich (z.B. alle geraden Seiten) gleichzeitig löschen über Seiten-Löschdialog:

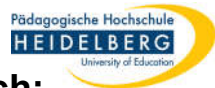

Möglichkeit a. einzelne Seiten Löschen über die Seitenübersicht im linken Randbereich:

| 1.       | Links eine oder mehrere Seiten mit der Maus markieren<br>(Maus plus Umschalttaste für aufeinanderfolgende Seiten, Maus plus "Strg" für nicht aufeinanderfolgende Seiten)                                                                                                    |
|----------|----------------------------------------------------------------------------------------------------|
| <u> </u> | dann links die Seite mit dem "x" dran anklicken, den erscheinenden Dialog mit ja                                                                                                    |
|          | bestätigen, Ergebnis Speichern -> FERTIG                                                                                                    |
|          | 6 4_Lorem_regelmäßigeLeerseiten_Foxit600.pdf - Foxit PDF Editor 🕘 👘 🗇 🖓                                                                                                    |
|          | Datei       Umwandeln       Bearbeiten       Organisieren       Kommentar       Ansicht       Formular       Schützen       Foxit eSign       Freigeben       Barrierefreiheit       Hilfe       Image: Commentarie formularie         Image: Datei       Image: Commentarie formularie       Image: Commentarie formularie       Image: Commentarie formularie       Image: Commentarie       Image: Commentarie |
|          |                                                                                                    |
|          | Seiten Seiten                                                                                                    |
|          | In the test to the test to the test to the selected page (\$2 If undone, some formatting may not be restored.                                                                                                    |
|          |                                                                                                    |

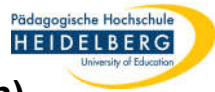

## Möglichkeit b. Mehrere Leerseiten oder einen Seitenbereich (z.B. alle geraden Seiten)

gleichzeitig löschen über Seiten-Löschdialog:

1. im Reiter "Organisieren" Delete wählen oder in der Seitenübersicht links Rechtsklick

auf eine Seite, die gelöscht werden soll, und im Kontextmenü "Seiten löschen..."

wählen, es öffnet sich der Seiten-Löschdialog:

| G _                                          | 4 Loren regelmäßigeLeerseiten_Foxt600.pdf - Foxit PDF Editor 🛛 🛞 • I —                                                                                                    | ) × |
|----------------------------------------------|----------------------------------------------------------------------------------------------------|-----|
| Datei Umwandeln Bearbeiten O                 | ganisieren Kommentar Ansicht Formular Schützen Foxit eSign Freigeben Barrierefreiheit Hilfe                                                                                                    | Q I |
|                                              | Rearrange 2 Replace                                                                                                    |     |
| Hand Auswählen Insert Delete Extract Reverse | Rotate     Crop     Glätten     Wasserzeichen     Hintergrund     Kopf- und     Bates-Nummerierung     Format     Page       Duplicate     Dages + Pages     Pages + Pages     Fußzeile + Y     Numbers | ~   |
| ┢ёрсс&•₽₽₽₹                                  |                                                                                                    |     |
| Start AntragsformularZus Bescha              | ffung_BSP 4_Lesbarkeit.pdf 4_Lorem_regelmä ×                                                                                                    |     |
| Seiten                                       |                                                                                                    | ^   |
|                                              | Delete Pages A                                                                                                    |     |
|                                              | Page Range                                                                                                    |     |
| ©/                                           | Page: 2, of 7                                                                                                    |     |
|                                              | Sample: 1,5-9,12 1                                                                                                    |     |
|                                              |                                                                                                    |     |
|                                              | Delete: All pages in range                                                                                                    | C   |
| B                                            | All pages in range                                                                                                    |     |
|                                              | Even pages only                                                                                                    |     |
| <i>l</i> <sub>2</sub>                        | Landscape pages                                                                                                    |     |
| ē                                            | Show Prev Portrait pages OK Cancel                                                                                                    |     |
|                                              |                                                                                                    |     |

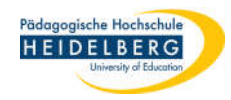

- 2. Im Seiten-Löschdialog den Seitenbereich wählen, der betroffen ist
- 3. Unter Delete/Löschen genauer angeben welche Seiten im Bereich gelöscht werden sollen (alle, alle geraden Seiten, alle ungeraden, alle quer, alle hochkant)
- 4. Bestätigen mit OK
- 5. PDF speichern -> FERTIG

| Datei       Umwandeln       Bearbeiten       Organisieren       Kommentar       Ansicht       Formular       Schützen       Foxit eSign       Freigeben       Barrierefreiheit       Hilf       Image: Spit       Image: Spit <th>© _</th> <th>4 Lorem regelmäßigeLeerseiten_Foxit600.pdf - Foxit PDF Editor 🛛 🕲 🛀 🗂 🗋</th>                                                                                                    | © _                                          | 4 Lorem regelmäßigeLeerseiten_Foxit600.pdf - Foxit PDF Editor 🛛 🕲 🛀 🗂 🗋                                                                                                    |
|----------------------------------------------------------------------------------------------------|----------------------------------------------|----------------------------------------------------------------------------------------------------|
| Image: Setter     Image: Setter     Image: Set                                                                                                    | Datei 🖣 Umwandeln Bearbeiten 🧕               | Arganisieren Kommentar Ansicht Formular Schützen Foxit eSign Freigeben Barrierefreiheit Hilfe 📿                                                                                                    |
| Hand Auswählen       Insert Delete       Battact: Reverse       Rotate       Crop       Gatten       Wasserzeichen Hintergrund Kopf- und Bates-Nummererung Format Page         Image: Start       Antragsformular/Zus       Beschaffung_BSP       4_Lesbarkeit.pdf       4_Loren_regelmä ×         Image: Setten       Image: Rotation Reverse       Image: Rotation Reverse       Image: Rotation Revers                                                                                                    |                                              | Image     Image     Image |
| Start       AntragsformularZus       Beschaffung_BSP       4_Lorem_regelmä ×         Setten       Setten       Image: Compare the compare the compare the compare the compare to compare tocmpare to compare to compare tocmpare to compare to c                                                                                                | Hand Auswahlen Insert Delete extract Reverse | In Duplicate     In Swap     Rotate     Crop     Glatten     Wasserzeichen     Hintergrund     Kopf- und     Bates-Nummerierung     Format Page       In Duplicate     In Swap     Pages + Pages     Pages + Pages     In Swap     Fußzeile +     In Swap                                                                                                    |
| Start AntragsformularZus Beschaffung_BSP 4_Lesbarket.pdf 4_Loren_regelmä ×   Setten   Setten   Setten   Image: Setten   Page: 2, of 7 Seitenbereich hier eingeben, z.B. 1-7 für die Seiten 1 bis 7 Sample: 1,5-9,12 Delete: All pages in range Lingers only All pages only Od pages only Od pages                                                                                                    |                                              |                                                                                                    |
| Seiten          Seiten         Image: Seiten         Image: Seiten <td< td=""><td>Start AntragsformularZus Besch</td><td>affung_BSP 4_Lesbarkeit.pdf 4_Lorem_regelmä ×</td></td<>                                                                                                    | Start AntragsformularZus Besch               | affung_BSP 4_Lesbarkeit.pdf 4_Lorem_regelmä ×                                                                                                    |
| <ul> <li>Page Range</li> <li>Page Range</li> <li>Page: 2, of 7</li> <li>Sample: 1,5-9,12 €</li> <li>Delete: All pages in range</li> <li>Lum and the pages only</li> <li>Understand on the page only</li> <li>Understand on the page only</li> <li>Understand on the page only</li> </ul>                                                                                                    | Seiten                                       | Delete Pages ×                                                                                                    |
| Image: Page: 2,       of 7       Seitenbereich hier eingeben, z.B. 1-7         Image: Page: 2,       of 7       Seitenbereich hier eingeben, z.B. 1-7         Image: Page: 2,       of 7       Seitenbereich hier eingeben, z.B. 1-7         Image: Page: 2,       of 7       Seitenbereich hier eingeben, z.B. 1-7         Image: Page: 2,       Image: 1,5-9,12       Image: 1,5-9,12         Image: Page: 1,5-9,12       Image: 1,5-9,12       Image: 1,5-9,12         Image: Page: 1,5-9,12       Image: 1,5-9,12       Image: 1,5-9,12         Image: Page: 1,5-9,12       Image: 1,5-9,12       Image: 1,5-9,12         Image: Page: 1,5-9,12       Image: 1,5-9,12       Image: 1,5-9,12         Image: Page: 1,5-9,12       Image: 1,5-9,12       Image: 1,5-9,12         Image: Page: 1,5-9,12       Image: 1,5-9,12       Image: 1,5-9,12         Image: Page: 1,5-9,12       Image: 1,5-9,12       Image: 1,5-9,12         Image: Page: 1,5-9,12       Image: 1,5-9,12       Image: 1,5-9,12         Image: Page: 1,5-9,12       Image: 1,5-9,12       Image: 1,5-9,12         Image: 1,5-9,12       Image: 1,5-9,12       Image: 1,5-9,12         Image: 1,5-9,12       Image: 1,5-9,12       Image: 1,5-9,12         Image: 1,5-9,12       Image: 1,5-9,12       Image: 1,5-9,12                                                                                                    |                                              | Page Range                                                                                                    |
| <ul> <li>Sample: 1,5-9,12 €</li> <li>Delete:</li> <li>All pages in range<br/>Even pages only<br/>Odd pages only<br/>Undergene pages</li> </ul>                                                                                                    |                                              | Page: 2, of 7 Seitenbereich hier eingeben, z.B. 1-7 für die Seiten 1 bis 7                                                                                                    |
| Delete:   Delete: All pages in range   All pages in range   Even pages only   Odd pages only   Landsrase pages   Hier wählen, welche genau gelöscht werden sollen (alle, gerade, ungerade, quer, hochkant)                                                                                                    |                                              | Sample: 1,5-9,12                                                                                                    |
| Image: Intrange       All pages in range         Even pages only       Odd pages only         Odd pages only       Image: Intrange         Image: Intrange       Image: Intrange         Image: Intrange       Image: Image: Ima                                                                                                    |                                              |                                                                                                    |
| Image: Control of the second second secon |                                              | All pages in range (alle, gerade, ungerade, guer, hochkant)                                                                                                    |
|                                                                                                    | II.                                          | Odd pages only                                                                                                    |
| Show Pre Portrait pages     OK Cancel                                                                                                    | ۵                                            | Show Pre Portrait pages OK Cancel                                                                                                    |